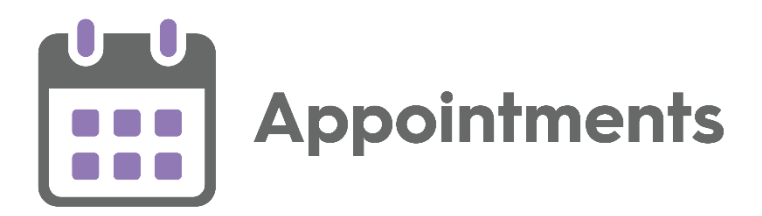

# **Appointments Release 3.6**

Version 1.0 18 December 2023

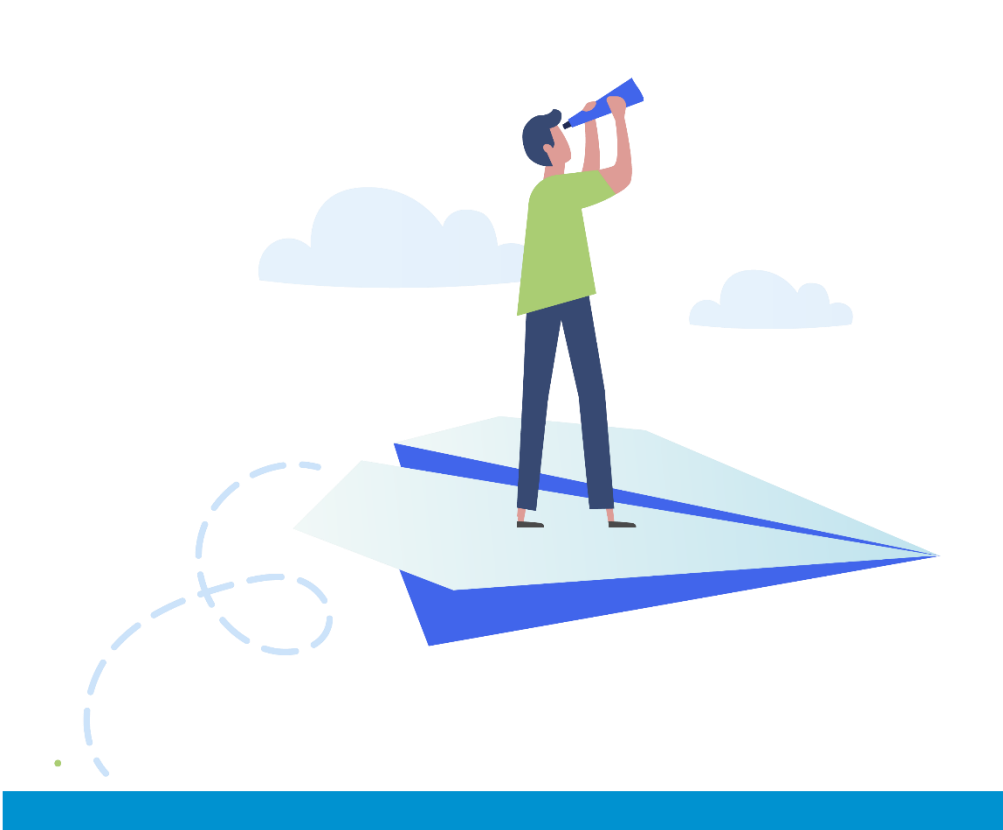

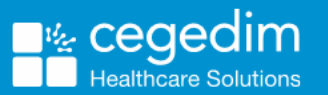

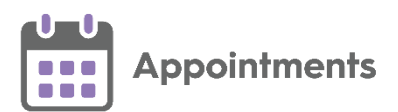

#### Copyright © 2023 Cegedim Healthcare Solutions

#### All Rights Reserved

Cegedim Healthcare Solutions is the trading name of Cegedim Rx Ltd and In Practice Systems Limited.

No part of this document may be photocopied, reproduced, stored in a retrieval system or transmitted in any form or by any means, whether electronic, mechanical, or otherwise, without the prior written permission of Cegedim Healthcare Solutions.

No warranty of accuracy is given concerning the contents of the information contained in this publication. To the extent permitted by law, no liability (including liability to any person by reason of negligence) will be accepted by Cegedim Healthcare Solutions, its subsidiaries or employees for any direct or indirect loss or damage caused by omissions from or inaccuracies in this document.

Cegedim Healthcare Solutions reserves the right to change without notice the contents of this publication and the software to which it relates.

Product and company names herein may be the trademarks of their respective owners.

Registered name: Cegedim Rx Ltd. Registered number: 02855109 Registered name: In Practice Systems Limited. Registered number: 01788577 Registered address: Studio F5 Battersea Studios 1, 82 Silverthorne Road, London SW8 3HE

Website: https://www.cegedim-healthcare.co.uk/

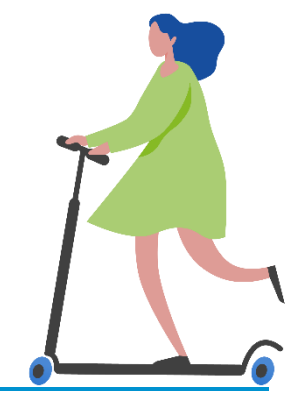

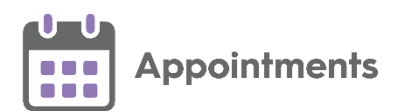

# Contents

| Appointments Release 3.6                     | 4  |
|----------------------------------------------|----|
| All Users                                    | 4  |
| Desktop Users                                | 7  |
| England Only                                 | 8  |
| Appointment Reports                          | 9  |
| Appointment Exception Reasons - England Only | 13 |

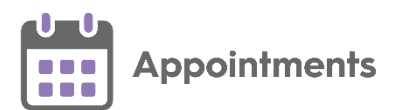

# **Appointments Release 3.6**

**Appointments** release **3.6** contains the following new features and improvements:

# **All Users**

• **Booking Form** - A new Booking Form design displays the patient details and appointment history on the left-hand side of the Booking Form. Any patient notes, warnings or reminders also display here:

| Tuesday 26th Sep 2023 - 11:00<br>Dr Federated Locum - Dundee        | View audit I                                         | nistory  |
|---------------------------------------------------------------------|------------------------------------------------------|----------|
| A Patient already has an appointment on this                        | date.                                                |          |
| X<br>YAPP, Adrian (Mr)<br>Dundee<br>NHS:                            | Normal   Booking method                              | Duration |
| Born: 03-May-1954<br>Warning<br>Reminders (1)                       | Appointment comments Enter appointment comments here |          |
| ONLINE REGISTRATION     DNA (2)     Scheduled (3)     Completed (0) | Link another appointment                             |          |
| Cancelled (0)<br>Retrieved from 2 of 2 services.                    | Book + Print Book                                    | Cancel   |
| Patient notes                                                       |                                                      |          |

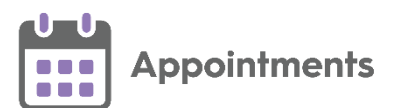

• Appointment Reports - From the Reception View or Weekly View -

**Options**, you can now select from a suite of pre-defined appointment reports:

| Reports |                                         |   |
|---------|-----------------------------------------|---|
|         | Select a report                         |   |
|         | Future booked appointments              | ~ |
|         | Future booked appointments              |   |
|         | Patient counts in time frame            |   |
|         | 3rd, 4th and 5th available appointments |   |
|         | Utilisation and DNA rates               |   |
|         | Utilisation by booking method           |   |
|         | Staff utilisation and DNA rates         |   |
|         | Utilisation by patient age and sex      |   |
|         | Online appointment availability         |   |
|         | Online appointments booked              |   |

See Appointment Reports on page 9 for details.

• Print Scheduled Appointments - You can now print all future appointments booked for a patient from the Scheduled Appointments screen:

|        | Scheduled         | Appointm                                 | ients                       |                          |                             |
|--------|-------------------|------------------------------------------|-----------------------------|--------------------------|-----------------------------|
|        |                   |                                          |                             | Enter text to filter res | sults                       |
|        | Type<br>Slot Type | Date/Time <b>^</b><br>Cancellation Reaso | Book Owr<br>n Practice      | ner Book Own             | er Sex                      |
| Туре   | Date              | Time                                     | Book Owner                  | Slot Type                | Comments / Cancellation Rea |
| Future | Wed 18-Oct-       | 2023 16:45                               | Mr Nowland Ben<br>V3-DUNDEE | book on the              | e d                         |
| Future | Fri 20-Oct-20     | 16:30                                    | Mr Nowland Ben<br>V3-DUNDEE | Normal                   |                             |
|        |                   |                                          |                             |                          |                             |

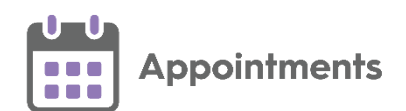

• Patient Name Display - Long patient names no longer display in full on the booking form and other areas of **Appointments**. Where a name is truncated, three dots display next to the name to indicate part of the name is missing. Hover over the patient name to display the name in full:

|                                                                          | Wednesday 16th Aug 2023 - 08:0<br>Dr Federated Locum - Dundee                                           | 0                                                    | Booked by RK | NHA on Tue 1 | <b>/iew audit  </b><br>5-Aug-2023 a | nistory<br>at 15:37 |
|--------------------------------------------------------------------------|----------------------------------------------------------------------------------------------------|------------------------------------------------------|--------------|--------------|-------------------------------------|---------------------|
| Hover over the partial<br>name to display a tool-tip<br>of the full name | LONGSURNAMELONGSURNA                                                                                    | Normal                                               | Duration     | Arrived      | Started                             | Ended               |
|                                                                          | Born: 17-Oct-1987 CONLINE REGISTRATION  CONLINE REGISTRATION  CONLINE (0)  Conpleted (3)  Completed (1) | Appointment comments Enter appointment comments here |              | hh : mm      | hh : mm                             | hh : mm             |
|                                                                          | Cancelled (0)<br>Retrieved from 2 of 2 services.                                                        | Update +                                             | Print        | Update       |                                     | Cancel              |

 Multi-select Toolbar - The options on the multi-select toolbar now display truncated when selecting multiple slots in Appointments on a small screen, for example, a laptop:

| Insert slot | B•□<br>Merge and | Delete slot | Hold slot | Change type | Change stat | X<br>Move via A | Copy to Ap | Cancel     | Deselect All | Make slot u | Enable web | GP Connect |
|-------------|------------------|-------------|-----------|-------------|-------------|-----------------|------------|------------|--------------|-------------|------------|------------|
|             |                  |             |           |             |             | Move via        | Appointmer | nts Clipbo | bard         |             |            |            |

**Training Tip** - Hover over a truncated multi-select toolbar option to display the full description.

• Patient Details View - From the Patient Details View screen you can now

|                  |                                  |                                                                         | niegene   | а.           |                                                                     |  |
|------------------|----------------------------------|-------------------------------------------------------------------------|-----------|--------------|---------------------------------------------------------------------|--|
| BOYL             | <b>E,</b> Stephe                 | n (Mr)                                                                  |           |              |                                                                     |  |
| Born <b>30-N</b> | ov-1981 (41y)                    | Sex Male                                                                | CHI Numbe | r <b>311</b> | 0741210                                                             |  |
|                  | Demogra                          | aphics                                                                  |           |              |                                                                     |  |
|                  | Patient's Conta                  | act Details                                                             | 190       |              | Patient's Address                                                   |  |
|                  | Mobile 07<br>N<br>Email S.<br>Pe | 7786322841<br>o Landline phone nu<br>boyle@gmail.co.uk<br>ersonal email | imber     | oy to v      | 1 GREEN VIEW<br>SCARCROFT<br>LEEDS<br>LS14 3AY<br>vindows clipboard |  |

copy **Patient's Contact Details** to your **Windows Clipboard** . You can then paste the details elsewhere if required:

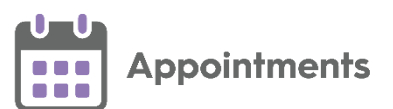

• Emergency Evacuation Report - The Session and Slot Type details now print out on an Emergency Evacuation Report:

| NHS CONFIDENTIAL                        |                        |           |                 |
|-----------------------------------------|------------------------|-----------|-----------------|
| Emergency Evacuation Report - 13-Oct-20 | 023 at 15:35           |           |                 |
| V3-DUNDEE                               |                        |           |                 |
| JAMES BENNETT                           |                        |           |                 |
| Patients in waiting room                |                        |           |                 |
| Patient/Special Booking Name            | Session                | Slot Type | Contact Details |
| BEN, Alan (Mr) - 03-Aug-1953 (70y)      | Afternoon<br>Surgery 6 | Normal    |                 |
| Patients in consultation                |                        |           |                 |
| Patient/Special Booking Name            | Session                | Slot Type | Contact Details |
| BEN, Arthur (Mr) - 28-Mar-1987 (36y)    | Afternoon<br>Surgery 6 | Normal    |                 |

• Open Sessions - You can no longer enable Open Session appointments for Web Bookings.

# **Desktop Users**

 Linked Appointments - A warning message now displays if you try to book an appointment for a patient, before completing the linking of appointments for another patient. The 'You cannot select a patient for booking as another patient is currently selected and is being booked into LINKED APPOINTMENTS which are not complete. Please discard the selected patient or complete the linked appointments first' message displays. Select OK, discard the selected patient and complete the Linked appointment:

| Cannot select patient for booking                                                                                                    |     |
|----------------------------------------------------------------------------------------------------|-----|
| You cannot select a patient for booking as another patient is currently selected and is being booked into LINKED APPOINTMENTS which are recomplete. Please discard the selected patient or complete the linked appointments first. | tot |

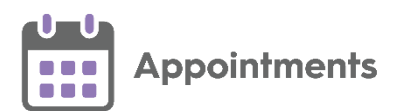

# **England Only**

• Exception Reasons (This feature is dependent on Vision 3 release DLM 890) - Exception reasons have been introduced to help differentiate between appointments that are intentionally booked outside of a twoweek time frame, and appointments where patients have had to wait longer than two weeks. For example, a patient can actively request an appointment more than 14 days after the booked date, or a clinical interval exceeding 14 days maybe required:

| Sunday 22nd Oct 2023 - 08:20<br>Dr Ben Nowland - LIVERPOOL | View audit                                                                                                    | history<br>?        | م<br>م |
|------------------------------------------------------------|----------------------------------------------------------------------------------------------------|---------------------|--------|
| ×                                                          | Home Visit 🔹                                                                                                    |                     |        |
| GERALD, Arthur (Mr)                                        | Booking method                                                                                                    | Duration            |        |
| NHS: 405 639 4695                                          | ~~~~~~~~~~~~~~~~~~~~~~~~~~~~~~~~~~~~~~                                                                                                    | 10 mins             | s      |
| Born: 16-Feb-1997                                          | Appointment comments                                                                                                    |                     |        |
| S ONLINE REGISTRATION                                      | Enter appointment comments here                                                                                                    |                     |        |
| 1× DNA (0)                                                 |                                                                                                    |                     |        |
| Scheduled (0)                                              |                                                                                                    |                     |        |
| <ul> <li>Completed (0)</li> </ul>                          | Exception reason(s)                                                                                                    |                     | ٦      |
| × Cancelled (0)                                            | 2 exception reasons selected                                                                                                    | ~                   | -      |
| Retrieved from 2 of 2 services.                            | <ul> <li>Patient preferred an Appointment on a future date or at a specific</li> <li>Clinician requested follow-up Appointment after providing care of</li> </ul> | : time<br>or advice |        |
| Patient notes<br>Hard of hearing                           | <ul> <li>Patient preferred an Appointment with a specific clinician or Prace</li> <li>Patient preferred an Appointment in a specific location</li> </ul>          | tice User           |        |

See Appointment Exception Reasons - England Only on page 13 for details.

See <u>Appointments Setup Release 3.6</u> in the **Appointments Setup Help Centre** for details about what is new in **Appointments Setup**.

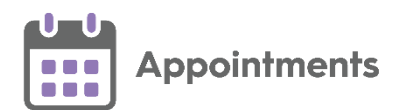

# **Appointment Reports**

A suite of pre-defined reports to run directly from **Appointments** are available. These are designed to help you manage your appointments process.

To select **Reports**:

1. From the **Reception View** or **Weekly View**, select **Options** - **Reports**:

|          | – 🗆 X                        |
|----------|------------------------------|
|          | и рм 💙 🤞 🗔                   |
|          | Select<br>Options            |
| SHEEN    | A Add session                |
| Bab      | Y Refresh slots/appointments |
| 08:30 ur | ti Refresh locks             |
| 08:30    | Refresh setup data           |
| 08:30    | Select all free slots        |
| 08:40    | Collapse all                 |
| 08:50    | Print appointments           |
| 09:00    | Export appointments          |
| 09:30    | Save order                   |
| 09:30    | Run Setup app                |
| 09:40    | Hide patient details         |
| 09:50    | Bulk Updates                 |
| 10:00    | Reports Select Reports       |

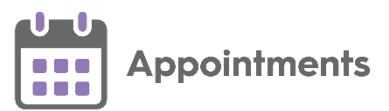

#### 2. The **Reports** screen displays:

| Reports |                                         |   |
|---------|-----------------------------------------|---|
|         | Select a report                         |   |
|         | Future booked appointments              | ~ |
|         | Future booked appointments              |   |
|         | Patient counts in time frame            |   |
|         | 3rd, 4th and 5th available appointments |   |
|         | Utilisation and DNA rates               |   |
|         | Utilisation by booking method           |   |
|         | Staff utilisation and DNA rates         |   |
|         | Utilisation by patient age and sex      |   |
|         | Online appointment availability         |   |
|         | Online appointments booked              |   |

Select a report from the available list:

- Future booked appointments
- Patient counts in time frame
- 3rd, 4th and 5th available appointments
- Utilisation and DNA rates
- Utilisation by booking method
- Staff utilisation and DNA rates
- Utilisation by patient age and sex
- Online appointment availability
- Online appointments booked

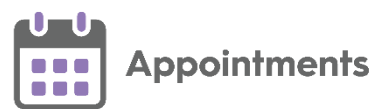

3. Choose **Select** to display the report criteria:

| Future booked appointments - Select Report Criteria                                                                     |                                                                                                    |                                                                            |  |  |  |
|----------------------------------------------------------------------------------------------------|----------------------------------------------------------------------------------------------------|----------------------------------------------------------------------------|--|--|--|
| Select date(s)                                                                                                    |                                                                                                    |                                                                            |  |  |  |
| Start date                                                                                                    | End date<br>Select a date                                                                                          | ✓ Date range                                                               |  |  |  |
| Please select a valid d<br>The start date must be<br>The end date must be<br>Any date range selecte<br>Include appointr | ate or date range.<br>: today or a future date<br>later than the start dat<br>ed cannot exceed one c<br>ments from | e.<br>alendar month.                                                       |  |  |  |
| V3-DUNDEE                                                                                                    |                                                                                                    | Type to search or select a saved filter                                    |  |  |  |
| Federated Appoir                                                                                                    | ntments                                                                                                    | Type to search or select a saved filter                                    |  |  |  |
|                                                                                                    |                                                                                                    | Please add a saved filter if you wish to include only certain appointments |  |  |  |
|                                                                                                    |                                                                                                    | View Report Reset Back Cancel                                              |  |  |  |

Complete as required:

 Select date(s) - Select a date or tick Date range to select a date range.

**Note** - You must select a valid date range. The date range criteria vary by report, however instructions display below the date range advising on the requirements for each report.

- Include appointments from If you are in a shared care setting, select the organisations to include appointments data from.
- **Saved filters** When you select an organisation, you can select an organisation specific appointment filter if required.
- 4. Select **View Report** to run the report. The following options are also available:
  - **Reset** To reset the report criteria.
  - Back To return to the Reports screen.
  - Cancel To return to the Reception View or Weekly View.

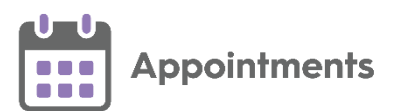

5. The report displays:

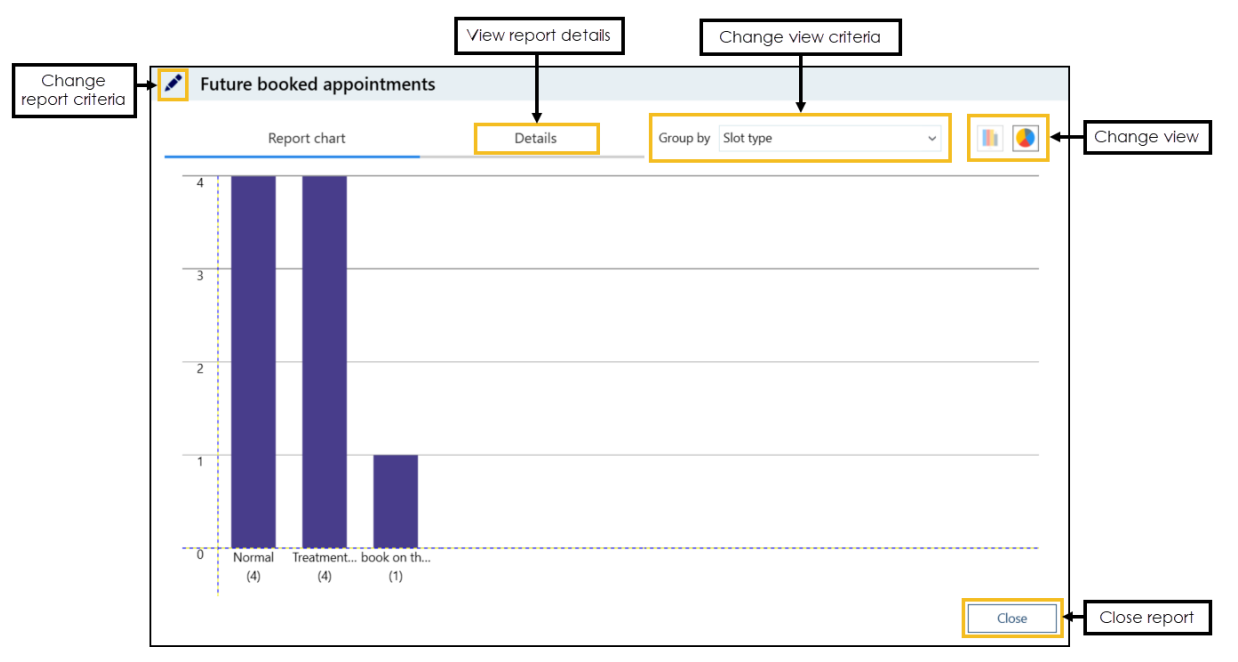

The report data display and options vary by report, select from the following where appropriate:

- Group by Select Group By to change the view criteria.
- Change view
   Select to view the report as a bar chart or pie chart.
- Details Select to view the report details.
- Change report criteria Select to return to the previous screen and change the report criteria.
- Copy details to windows clipboard 🛄 Select to copy the report details to the Windows Clipboard.
- **Export** Select to export the report to a PDF or CSV file.
- 6. Select Close Close to close the report and return to the Reception View or Weekly View.

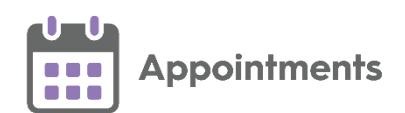

# **Appointment Exception Reasons - England Only**

The **Investment and Impact Fund (IIF)** includes an indicator for 'Percentage of Patients who waited two weeks or less for an Appointment in General Practice'. The intention of this indicator is to reduce the percentage of patients who have to wait a long time for an appointment.

Exception reasons help differentiate between appointments that are intentionally booked outside of a two-week time frame, and appointments where patients have had to wait longer than two weeks. For example, a patient can actively request an appointment more than 14 days after the booked date, or a clinical interval exceeding 14 days maybe required.

### **Appointment Types**

Exception reasons can only be entered when booking appointments that are more than 14 days after the booked date and are linked to one of the following **National Slot Categories NSC**:

- General Consultation Routine
- Home Visit
- Care Home Visit
- Care Related Encounter but does not fit into any other category

See <u>National Slot Categorisation</u> in the **Appointments Setup Help Centre** for details.

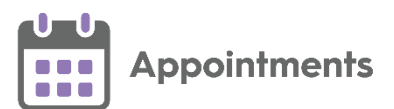

### Selecting an Exception Reason

If you are selecting a slot that is linked to an appropriate **National Slot Category** and is more than 14 days after the booked date, on the booking form the option to select exception reasons displays:

| unday 22nd Oct 2023 - 08:20<br>Dr Ben Nowland - LIVERPOOL | View audit                        | history  |  |
|-----------------------------------------------------------|-----------------------------------|----------|--|
| ×                                                         | Home Visit                        |          |  |
| GERALD, Arthur (Mr)                                       | Booking method                    | Duration |  |
| NHS: 405 639 4695                                         | ~                                 | 10 mins  |  |
| Born: 16-Feb-1997                                         | Appointment comments              |          |  |
| ♥ ONLINE REGISTRATION                                     | Enter appointment comments here   |          |  |
| 1× DNA (0)                                                |                                   |          |  |
| Scheduled (0)                                             |                                   |          |  |
| Completed (0)                                             | Exception reason(s)               |          |  |
| × Cancelled (0)                                           | Please select exception reason(s) | ~        |  |
| Retrieved from 2 of 2 services.                           |                                   |          |  |
| Patient notes<br>Hard of hearing                          | Book                              | Cancel   |  |

Choose from one or more of the following exception reasons:

- Patient preferred an Appointment on a future date or at a specific time
- Clinician requested follow-up Appointment after providing care or advice
- Patient preferred an Appointment with a specific clinician or Practice User
- Patient preferred an Appointment in a specific location

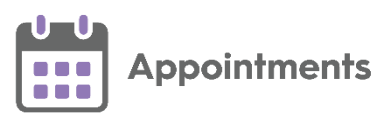

You can select multiple exception reasons. The number of exception reasons displays when selecting more than one:

| unday 22nd Oct 2023 - 08:20<br>r Ben Nowland - LIVERPOOL | View a                                                                                                    | audit history |  |
|----------------------------------------------------------|----------------------------------------------------------------------------------------------------|---------------|--|
| >                                                        | K Home Visit                                                                                                    |               |  |
| GERALD, Arthur (Mr)                                      | Booking method                                                                                                    | Duration      |  |
| NHS: 405 639 4695                                        |                                                                                                    | ✓ 10 mir      |  |
| Born: 16-Feb-1997                                        | Appointment comments                                                                                                    |               |  |
| S ONLINE REGISTRATION                                    | Enter appointment comments here                                                                                                    |               |  |
| tx DNA (0)                                               |                                                                                                    |               |  |
| Scheduled (0)                                            |                                                                                                    |               |  |
| Completed (0)                                            | Exception reason(s)                                                                                                    |               |  |
| × Cancelled (0)                                          | 2 exception reasons selected                                                                                                    |               |  |
| Retrieved from 2 of 2 services.                          | <ul> <li>Patient preferred an Appointment on a future date or at a specific time</li> <li>Clinician requested follow-up Appointment after providing care or advice</li> </ul> |               |  |
| Patient notes<br>Hard of hearing                         | <ul> <li>Patient preferred an Appointment with a specific clinician or Practice User</li> <li>Patient preferred an Appointment in a specific location</li> </ul>              |               |  |

### Merging Appointments

When merging appointments the option to select exception reasons only displays when merging appointments, if the earliest slot is linked to an appropriate **National Slot Category** for exception reasons. If the earliest slot is not linked to an appropriate **National Slot Category**, but a later slot is, when merging the slots and booking an appointment, there is no prompt to choose an exception reason.

### **Booking Multiple Appointments**

When booking multiple appointments for the same patient, if one slot is linked to an appropriate **National Slot Category** for exception reasons but another is not, you are prompted to choose an exception reason. The exception reason only records in the slot audit trail of the relevant slot.

### **Special Bookings**

Exception reasons are only available for patients registered at the practice, they are therefore not available for **Special Bookings**.

### **Rescheduling Appointments**

If you need to reschedule an appointment to a time that is more than two weeks away, it is recommended that you cancel the existing appointment, make a new one and choose an exception reason. This helps prevent any issues with the calculation of IIF payments for the appointment.